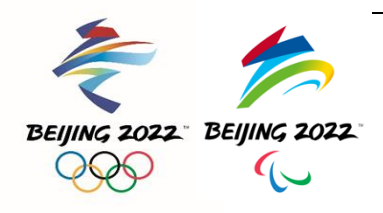

# 北京 2022 年冬奥会和冬残奥会 "冬奥通"操作手册 --简版

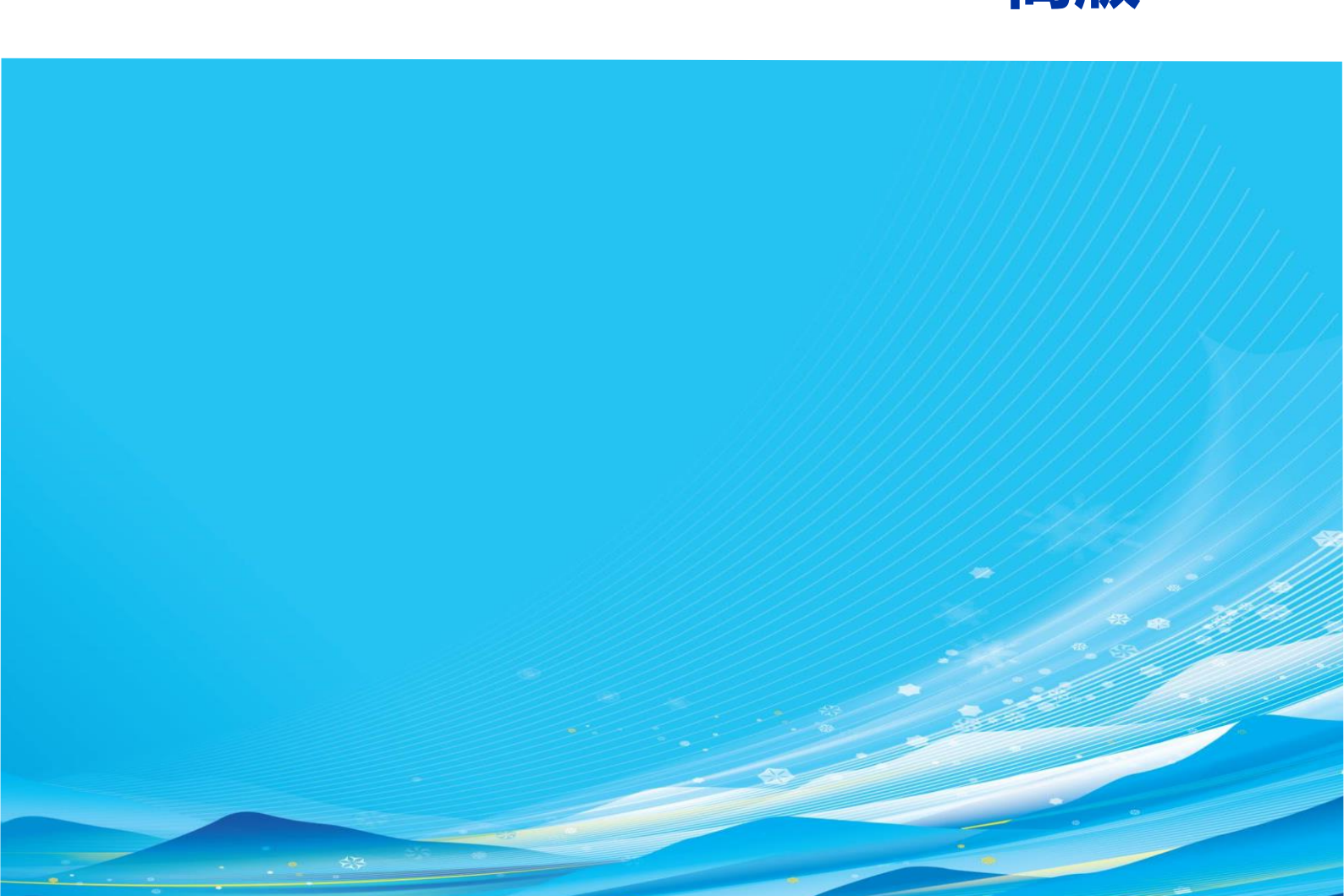

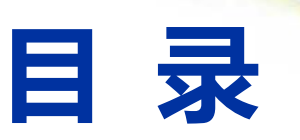

| 1 相 | 冠述                        | 4  |
|-----|---------------------------|----|
| 2 7 | ⋝载及安装                     | 5  |
| 2.1 | Android/HarmonyOS 系统下载及安装 | 5  |
| 2.2 | iOS 系统下载及安装               | 5  |
| 2.3 | 扫码下载                      | 5  |
| 3 ₹ | 録录                        | 6  |
| 3.1 | 注册卡登录                     | 6  |
| 3.2 | 忘记密码                      | 7  |
| 4 🖗 | <b>建康监测-App</b>           | 8  |
| 4.1 | 首页                        | 8  |
| 4.2 | 每日健康信息填报                  | 9  |
| 4.3 | 健康信息查询                    | 9  |
| 4.4 | 健康信息补录                    | 10 |
| 4.5 | 新冠疫苗接种信息填报                | 10 |
| 4.6 | 实验室检测结果填报                 | 11 |
| 4.7 | 计划行程填报                    | 12 |

| 4.8  | 实际行程填报      | 12 |
|------|-------------|----|
| 4.9  | 个人健康信息汇总报告  | 13 |
| 5 侹  | 建康监测-PC     | 14 |
| 5.1  | 登录          | 14 |
| 5.2  | 真实性承诺       | 14 |
| 5.3  | 每日健康信息填报    | 16 |
| 5.4  | 健康信息查询      | 16 |
| 5.5  | 健康信息补录      | 17 |
| 5.6  | 新冠疫苗接种信息填报  | 18 |
| 5.7  | 实验室检测结果填报   | 19 |
| 5.8  | 计划行程填报      | 19 |
| 5.9  | 实际行程填报      | 20 |
| 5.10 | )个人健康信息汇总报告 | 21 |
| 6    | 追。          | 22 |
| 6.1  | 添加好友        | 22 |
| 6.2  | 通讯录         | 24 |
| 6.3  | 消息          | 25 |
| 6.4  | 聊天          | 25 |
| 7 拐  | 5术支持        | 27 |

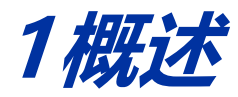

本操作手册主要面向注册人群介绍"冬奥通"操作指引,包含下载安装、登录、健康监测、 即时通讯等,所展示数据由北京冬奥组委各业务领域及其相关业务系统提供,注册人群根据所属 群体业务权限可见相应服务。

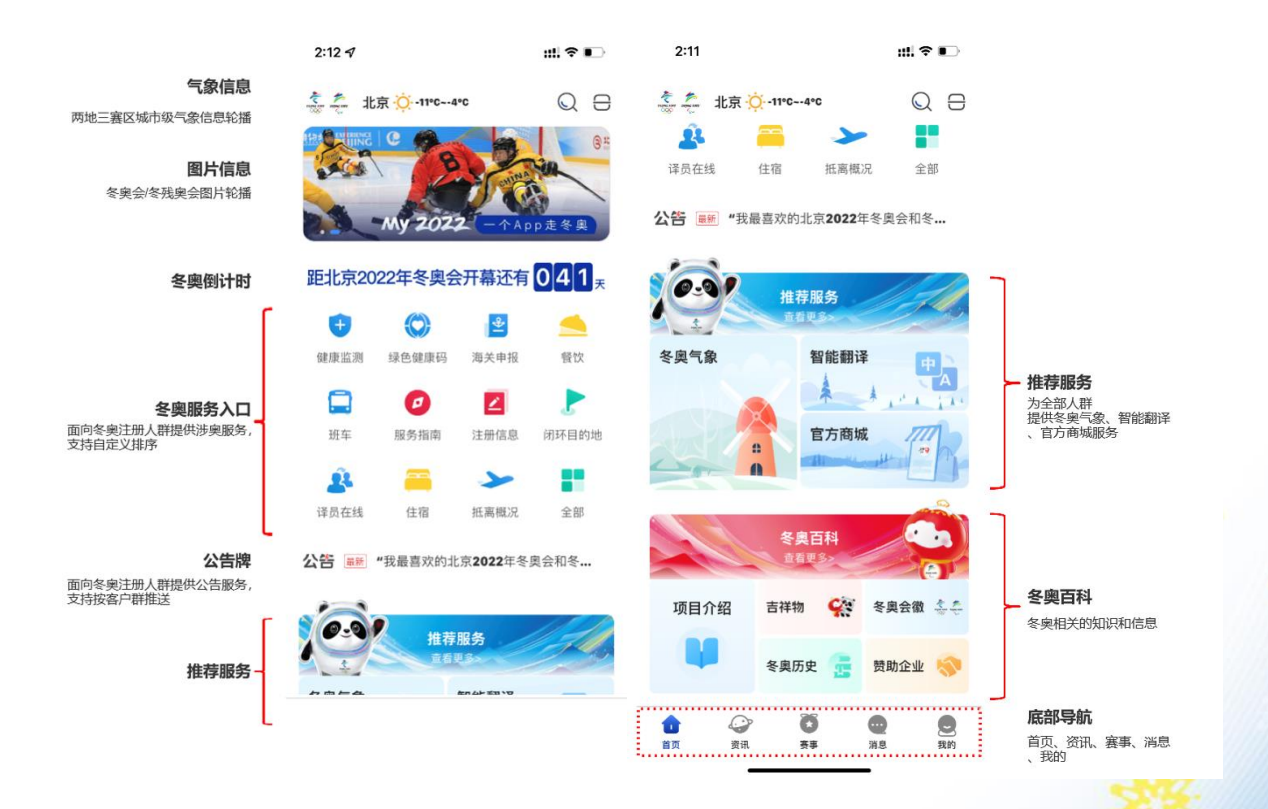

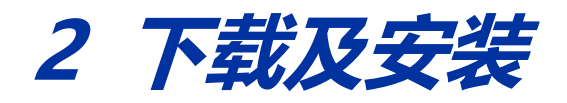

"冬奥通"支持各大应用市场下载

#### 2.1 Android/HarmonyOS 系统下载及安装

Android/HarmonyOS系统手机可通过手机应用市场下载(支持安卓系统版本 8.0 及以上)。

打开 Google Play 手机应用市场,搜索【<u>"My 2022"</u>】(搜索时需要输入双引号, My 与 2022 中间输入空格),点击【下载】按钮, "My 2022"会自动下载并安装到手机;

"My 2022"谷歌下载地址: <u>https://play.google.com/store/apps/details?id=com.systoon.dongaotoon</u> 打开三星手机应用市场,搜索"My 2022"或"冬奥通",点击【下载】按钮, "冬奥通"

或"My 2022"会自动下载并安装到手机;

打开手机应用市场(华为、小米、vivo、OPPO、应用宝),搜索"冬奥通",点击【下载】按钮,"冬奥通"会自动下载并安装到手机。

#### 2.2 iOS 系统下载及安装

iOS 系统手机可以通过 App Store 下载(支持 iOS 系统版本 10.0 及以上)。 打开 App Store,搜索"My 2022"或"冬奥通",点击【下载】按钮, "My 2022"或 "冬奥通"会自动下载并安装到手机。

## 2.3 扫码下载

建议优先通过应用市场下载,如果无法下载,您还可以通过如下地址下载"冬奥通" (*https://dongaostatic.beijing2022.cn/download/index.html*),或通过扫描下方二维 码下载。

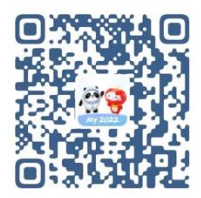

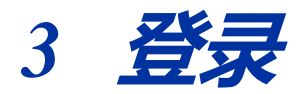

登录是"冬奥通"的基础功能,提供用户登录方式、登录信息的管理。

#### 3.1 注册卡登录

注册人群可以通过"注册卡号+初始密码"的方式登录"冬奥通"。

| 112 CE 10 11 21 2 14 16 10 10 10 10 10 10 10 10 10 10 10 10 10                   | .tll 中国联通 4G 18:08                    | 4 <b>0 1</b> 0 4:45 | -             | att 🕈 🖸 |
|----------------------------------------------------------------------------------|---------------------------------------|---------------------|---------------|---------|
| *                                                                                |                                       | × <                 | 密保问题          |         |
| 注册卡登录                                                                            |                                       | 可以通                 | 过密保问题进行相关安全操作 |         |
|                                                                                  | 修改密码                                  | 问题一                 | 最喜欢的城市        |         |
| 请输入注册卡号                                                                          | THE LAST N. AND ADD ADD               | 答案                  | 请填写密保答案       |         |
| 胡翰入密码                                                                            |                                       | (ត) អត              | 最喜欢的运动        |         |
| 请输入图形检证码 6982                                                                    | 请确认新密码                                | 2.2                 | 法接受部位实施       |         |
| 1.请输入注册卡号的前7位数字:<br>2.初始密码为注册时使用的有效证件签发日期:<br>如来提交上述日期,请使用出生日期,格式同为<br>YYYYMIDD。 | 密码包含包含数字、英文、特殊字符制<br>上组合,不少于8位,不多于20位 | 与种及以<br>问题三         | 最喜欢的颜色        |         |
| 登录                                                                               | ドー歩                                   |                     | 通知可任的意义       |         |
| DRUMBER (RPD2) & (B412) HER.                                                     |                                       |                     |               |         |
| 使用您的账号信息                                                                         |                                       |                     |               |         |

3.1.1 输入注册卡号、密码、图形验证码,点击【登录】,进入系统;

3.1.2 初次登录用户,输入注册卡号、初始密码、图形验证码后,需要设置新密码和三个密保问题,进入系统。

\*注册卡号:注册卡号的前7位数字。

\*初始密码规则:

初始密码是中华人民共和国居民身份证的有效期限,港澳居民来往内地通行证、台湾居民来

往大陆通行证的有效期限、护照的签发日期(格式:YYYYMMDD),例如:

中国居民身份证的有效期限 2008.08.08-2028.08.08, 初始密码为: 20080808;

港澳居民来往内地通行证、台湾居民来往大陆通行证的有效期限 2014.04.21-2024.04.20,

初始密码为: 20140421;

护照的签发日期 18 JAN 2019,初始密码为: 20190118。

初始密码为注册时使用的有效证件签发日期;如未提交上述日期,请使用出生日期,格式同为YYYYMMDD。

3.1.3 如果您既参加冬奥会又参加冬残奥会,继续使用"冬奥会注册卡号和当前密码"登录冬奥通即可。

## 3.2 忘记密码

注册卡号登录的用户如果忘记密码,可以在登录页点击【忘记密码】,进行密码重置。

| 915 (B 2 B) - 11 (S h, h, h, H) (S H) (S H) | .ul 中国联通 🗢 10:03 | <b>7 8 💼</b> 10:4 | 15 🕫 💼 🖬 46 💼 | .ul中国联通 4G 17:57 <b>역 월</b>              |
|---------------------------------------------|------------------|-------------------|---------------|------------------------------------------|
| ×                                           |                  | × <               | 密保问题验证        | ×                                        |
| 注册卡登录                                       |                  |                   |               |                                          |
|                                             | 注册卡验证            | 问题                | 最宽欢的城市        | 重置密码                                     |
| 青输入注册卡号                                     |                  | 答案                | 请填写密保答案       |                                          |
|                                             | 请输入注册卡号          | 问题                | 最喜欢的运动        | 请输入新密码                                   |
| 清输入图形验证码 6682                               |                  | 答案                | 请填写密保答案       | 请确认新密码                                   |
| 1.请输入注册卡号的前7位数字;<br>2.初始密码为注册时使用的有效证件签发日期;  |                  | 问题                | 三 最宽欢的颜色      | 密码包含包含数字、英文、特殊字符两种及以<br>上组合,不少于8位,不多于20位 |
| YYYYMMDD。                                   | 下一步              | 答案                | 请填写密保答案       |                                          |
| 登录                                          |                  |                   | 下一步           | 保存密码                                     |
| 其他方式登录 忘记密码                                 |                  |                   |               |                                          |
|                                             |                  |                   |               |                                          |
|                                             |                  |                   |               |                                          |
|                                             |                  |                   |               |                                          |
| ) 周述并国家东京派的《用户协议》和《魏私政策》并将权                 |                  |                   |               |                                          |
| 使用您的账号信息                                    |                  |                   |               |                                          |

验证注册卡:点击【忘记密码】,进入"注册卡验证"页面,输入您的注册卡号; 验证密保问题:输入正确的密保问题后点击【下一步】,进入"重置密码"页面; 重置密码:输入新密码,输入确认的新密码,点击【下一步】完成重置密码。

7

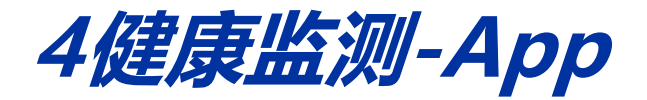

#### 4.1 首页

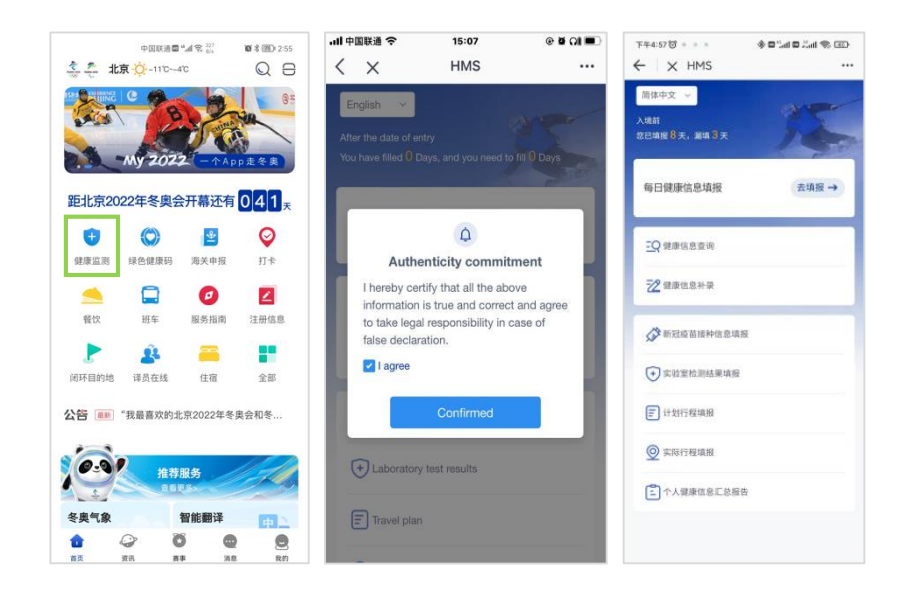

通过"冬奥通"首页中点击【健康监测】进入健康监测系统,如上图所示。

进入健康监测系统后,用户需承诺填报的所有信息均为真实信息,并对此负责。本页面只在用 户第一次进入健康监测系统时弹出,用户确认后,将不再弹出。

完成承诺确认后,进入功能选择页面,页面上方显示当前已填报天数和漏填报天数。

## 4.2 每日健康信息填报

| ×                      | HMS           |        |
|------------------------|---------------|--------|
|                        | 每日健康信         | 息填报    |
| ]注册号                   | : 15033071569 |        |
| •日期:::                 | 2021-12-24    |        |
| 当前体温                   |               |        |
|                        |               | *C ~   |
| <ul> <li>发热</li> </ul> |               | 全部选"否" |
| ②是                     | 〇香            | The C  |
| • 乏力                   |               |        |
| 一是                     | 〇香            |        |
| •咳嗽                    |               |        |
| ○是                     | 〇香            |        |
| * 咽痛                   |               |        |
| 一是                     | 〇香            |        |
| * 头痛                   |               |        |
| ○是                     | ○否            |        |
| 肌肉/关节                  | 酸痛            |        |
|                        |               |        |

填报每日体温、发热、呕吐、就诊、服药等信息,本页面所有信息均为必填项。 境外持卡用户需在入境前十四天开始填报,直至离开中国国境为止。 本项信息填报以自然日为单位,以北京时间(GMT+8)24时为每日切换时间点。 用户可以勾选"全部选否",以简化操作。

#### 4.3 健康信息查询

| 下年4:57 (2) = = = 余                |        | 下年4:57时 *** 余日                                        | 5.4 <b>5</b> .24 <b>%</b> (10) |
|-----------------------------------|--------|-------------------------------------------------------|--------------------------------|
| ← × HMS                           | • •    | ← × HMS                                               |                                |
| 健康信息查讨                            | a      | 健康信息查询                                                |                                |
| 2021-12-21<br>2021-12-21 13:36:23 | 查看详情 > | [二]注册号: 15033071569                                   |                                |
| 2021-12-20<br>2021-12-20 10:14:05 | 查看详情 > | ④日期: 2021-12-21<br>当前体温                               |                                |
| 2021-12-19<br>2021-12-21 11:05:43 | 查看详情 > | 36.5<br>•发热<br>是 ● 否                                  | 求款項,型,                         |
| 2021-12-18<br>2021-12-21 10.58-24 | 查看详情 > | * 芝力<br>○ 是 ⑧ 否                                       |                                |
| 2021-12-17<br>2021-12-21 10.59-31 | 查看详情 > | * 咳嗽<br>○ 是 ● 否                                       |                                |
| 2021-12-16<br>2021-12-21 14:04:54 | 查看详情 > | * 10)稿<br>○ 是 ⑧ 否<br>* 头痛                             |                                |
| 2021-12-15<br>2021-12:20 10:14:22 | 查看详情 > | <ul> <li>是</li> <li>● 否</li> <li>* 肌肉/关节酸痛</li> </ul> |                                |
| 2021-12-14                        | -      | 修改                                                    |                                |

用户可以查询自己填报的任意日期的健康信息,并进行修改。

## 4.4 健康信息补录

| F#4:57窗 ● ● ●<br>- X HMS | * 8 "al 8 2al % @)<br> | ₩<br>₩<br>₩<br>₩<br>₩<br>₩<br>₩<br>₩<br>₩<br>₩<br>₩<br>₩<br>₩<br>₩ | * <b>6</b> "al <b>6</b> "al <b>8</b> "E<br>• |
|--------------------------|------------------------|--------------------------------------------------------------------|----------------------------------------------|
| 健康信                      | 息补录                    | 健康                                                                 | 信息补录                                         |
| 选择需要补录的日期                |                        | [二]注册号: 150330715                                                  | 69                                           |
| 2021-12-22               | 2021-12-23             | ③日期: 2021-12-22                                                    |                                              |
| 2021-12-24               |                        | 当前体温                                                               |                                              |
|                          |                        |                                                                    | *C ~                                         |
|                          |                        | *发热                                                                | 全部选"否"                                       |
|                          |                        | ○是 ○音                                                              |                                              |
|                          |                        | <ul> <li>◆乏力</li> <li>○是</li> <li>○否</li> </ul>                    |                                              |
|                          |                        | *咳嗽                                                                |                                              |
|                          |                        | 〇是 〇香                                                              |                                              |
|                          |                        | * 咽痛                                                               |                                              |
|                          |                        | ○是 ○否                                                              |                                              |
|                          |                        | *头痛                                                                |                                              |
|                          |                        | ○是 ○否                                                              |                                              |
|                          |                        | *肌肉/关节酸痛                                                           |                                              |
|                          |                        |                                                                    |                                              |

用户可以选择漏填的日期进行健康信息补录。

## 4.5 新冠疫苗接种信息填报

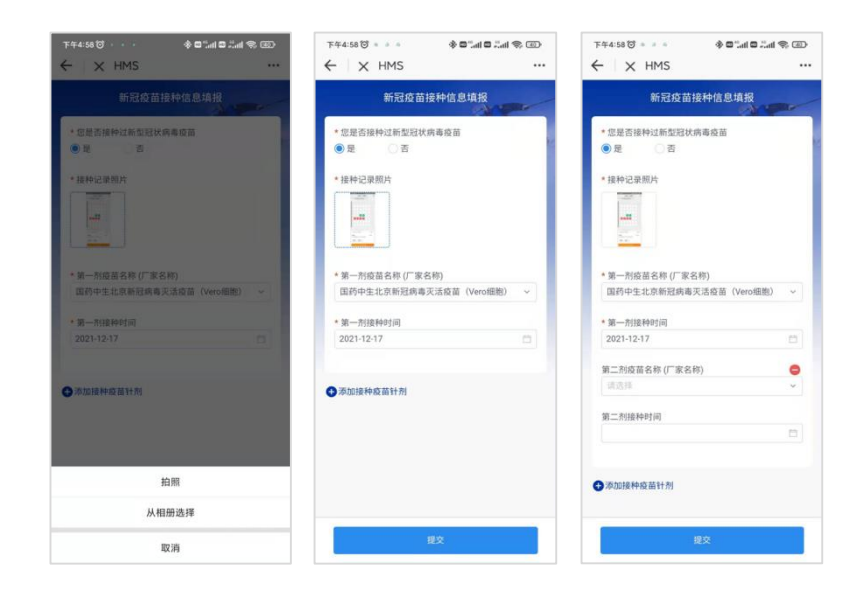

已经接种过新冠疫苗的用户,需上传疫苗接种记录/接种证明照片,并填报各剂次疫苗名称和接种时间。

## 4.6 实验室检测结果填报

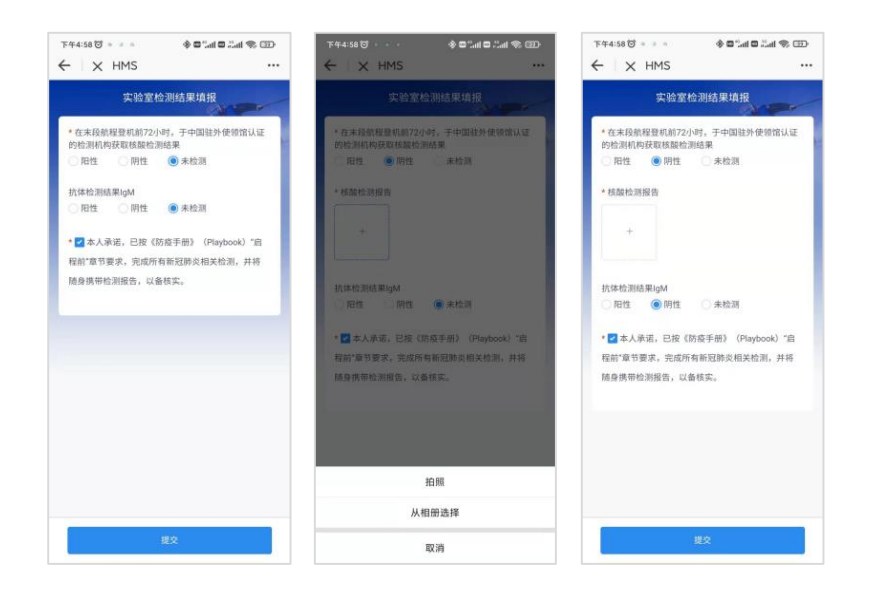

填报入境登机前 72 小时的核酸检测记录、检测结果并上传检测报告照片,本项为必填项。 IgM 抗体检测记录、检测结果为选填项。

# 4.7 计划行程填报

| 午4:58 🗇 🔹 🔺 | 🚸 🖬 "arii 📾 Sant 🛞 💷 | 下午4:59 🗇 🍨 🌼     | * • • • • • • • • • • • • • • • • • • • |
|-------------|----------------------|------------------|-----------------------------------------|
| X HMS       |                      | ← × HMS          |                                         |
| 计划          | 行程填报                 | 计划行和             | 2項报                                     |
| 计划入填航班      |                      | 计划入境航班           |                                         |
| 请输入         |                      | CA1234           |                                         |
| 计划入境登机时间    |                      | 计划入境登机时间         |                                         |
|             |                      | 2021-12-24 00:00 |                                         |
| 计划入境日期      |                      | 计划入境日期           |                                         |
|             |                      | 2021-12-24       |                                         |
| 计划离境日期      |                      | 计划离境日期           |                                         |
|             |                      | 2021-12-24       | <b></b>                                 |
| 计划廊埠航班      |                      | 计划需埠航班           |                                         |
| 请输入         |                      | CA1234           |                                         |
|             |                      | CA1234           |                                         |
|             |                      |                  |                                         |
|             |                      |                  |                                         |
|             |                      |                  |                                         |
|             |                      |                  |                                         |
|             |                      |                  |                                         |
|             |                      |                  |                                         |
|             |                      |                  |                                         |
|             |                      |                  |                                         |
|             |                      | RE >             |                                         |

填报计划入境中国的日期、登机时间、航班号,本项为可选填项。 填报计划离境的日期、航班号,本项为可选填报项。

#### 4.8 实际行程填报

| 下午4:59 🕲 🍨 🌼                          | 🖅 🌾 الهيَّ 🖻 الهيَّ 🖻 🚸 |
|---------------------------------------|-------------------------|
| ← × HMS                               |                         |
| 实际                                    | 行程填报                    |
|                                       |                         |
| 入境日期                                  |                         |
| · · · · · · · · · · · · · · · · · · · |                         |
| 入現航班                                  |                         |
| 请输入                                   |                         |
| 入現航班座位号                               |                         |
| 请输入                                   |                         |
| 计划离境日期                                |                         |
|                                       |                         |
| 计划案道前符                                |                         |
|                                       |                         |
|                                       |                         |
|                                       |                         |
|                                       |                         |
|                                       |                         |
|                                       |                         |
|                                       |                         |
|                                       |                         |
|                                       |                         |
|                                       |                         |
|                                       |                         |
|                                       |                         |

填报实际入境中国的日期、航班号、座位号。

## 4.9 个人健康信息汇总报告

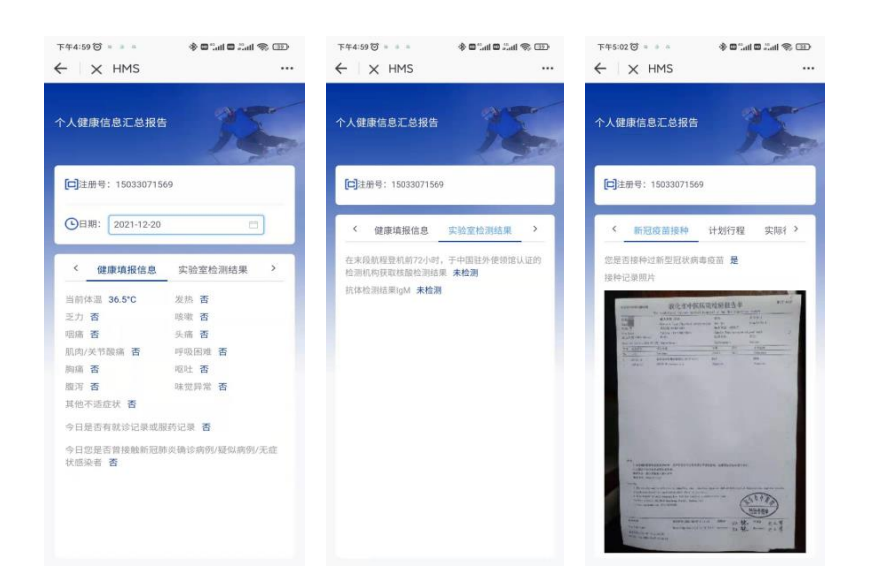

用户可查看本人填报的所有健康信息。

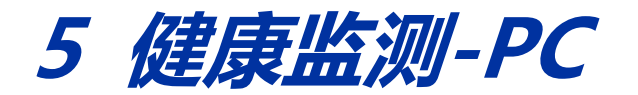

PC 端健康监测系统为独立系统, PC 端与 "冬奥通" 首次登录规则一致, 均需各自修改密码。

## 5.1 登录

| た<br>REWWS 2022<br>Health Monitor | 2年冬奥会和冬残奥会健康出<br>System for the Olympic and Paralympic Winter Gam                                                                                                    | な测系统<br>es Beijing 2022                                                                                                    |
|-----------------------------------|----------------------------------------------------------------------------------------------------|----------------------------------------------------------------------------------------------------|
| KING<br>BILL<br>CARLENS           | ▲ 明治人注册:5号<br>→ 明治人忘明<br>→ 明治人忘明<br>→ 明治人取研<br>→ 正正正正 (1)<br>- 正正正<br>- 正正正<br>- 正正<br>- 正正正<br>- 正正正<br>- 正正<br>- 正正<br>- 正正<br>- 正正<br>- 正正<br>- 正正<br>- 正正<br>- 正正<br>- 正正<br>- 正正<br>- 正正<br>- 正正<br>- 正正<br>- 正<br>- | で<br>で<br>で<br>で<br>で<br>で<br>で<br>で<br>で<br>で<br>の<br>で<br>の<br>で<br>の<br>で<br>の<br>で<br>の<br>で<br>の<br>の<br>の<br>の<br>の<br>の<br>の<br>の<br>の<br>の<br>の<br>の<br>の |

PC 端登录地址: https://hms.beijing2022.cn

注册人群可以通过"注册卡号+初始密码"的方式 (同本手册第 3.1 项) 登录健康监测系统。

## 5.2 真实性承诺

| 健康信息填报             | ·注册号: 人境后容已编程0天、墓境0天 |                                                                                                    | 1          | anna anna |
|--------------------|----------------------|----------------------------------------------------------------------------------------------------|------------|-----------|
| <b>⑥ #</b> 西       |                      |                                                                                                    |            |           |
|                    |                      | 真实性承诺                                                                                                    |            |           |
| 2 ananu            |                      | 本人已周辺本健康申报所列寧顶。保证以下申报的内容真实准确。如有<br>虚假申报内容,愿承担相应法律责任。                                                                                                    |            |           |
| 🖉 milginise-tabusi |                      | 20.45                                                                                                    |            |           |
| 🕤 TRANSVIRA        |                      | it server and server and s | 个人健康信息汇总报告 |           |
| E Harristan        |                      |                                                                                                    |            |           |
|                    |                      |                                                                                                    |            |           |
| -                  |                      |                                                                                                    |            |           |
|                    |                      |                                                                                                    |            |           |
|                    |                      |                                                                                                    |            |           |
| 15                 |                      |                                                                                                    |            |           |

#### "冬奥通"操作手册 V2.0 (简版)

| 健康信息填报                                                                                                    | 注册号: 入遺后/8已续据 0 天、篇章 0 天                             | P. MAXIMUM MICH.OR. |
|----------------------------------------------------------------------------------------------------|------------------------------------------------------|---------------------|
|                                                                                                    |                                                      |                     |
|                                                                                                    | 物日期康后总语服 · · · · · · · · · · · · · · · · · · ·       | 新冠疫苗接种信息项报          |
| 22 mmmmm                                                                                                    | 本人已開起本種產用部所列寧酒,保证以下申报的內容真实推确。如有<br>虛假申條內容,原來但但如法律员任。 |                     |
|                                                                                                    |                                                      |                     |
| (•) = 1020000000000000000000000000000000000                                                                                                    |                                                      | 个人健康信息于总损失          |
| E Huringan                                                                                                    |                                                      | 1 ADDREEMOLADIALE   |
| © segue                                                                                                    |                                                      |                     |
|                                                                                                    |                                                      |                     |
| 库                                                                                                    |                                                      |                     |
| 健康信息填报                                                                                                    | 注册号: 1090044 入境的您已境限 2 天, 溯读 4 天                     | <b>♀</b> 终改运到 退出登录  |
| <b>命</b> 颜                                                                                                    |                                                      |                     |
| 🕞 每日健康信息填报                                                                                                    | 相日健康结白旗和 · · · · · · · · · · · · · · · · · · ·       | 新冠疫苗培神信息道报          |
| <u></u> Q 健康信息查询                                                                                                    |                                                      |                     |
| 22 健康信息补录                                                                                                    |                                                      |                     |
| ── ── ★ ★ |                                                      |                     |
| <ul> <li>(+) 实验室检测结里结构</li> </ul>                                                                                                    |                                                      |                     |
|                                                                                                    | 实验室检测结束项报    计划行程项报     实际行程项报                       | 个人健康信息汇总报告          |
|                                                                                                    |                                                      |                     |
|                                                                                                    |                                                      |                     |
| - 个人螺康信息汇总报                                                                                                    |                                                      |                     |
| K                                                                                                    |                                                      |                     |

进入健康监测系统后,用户需承诺填报的所有信息均为真实信息,并对此负责。本页面只在用 户第一次进入健康监测系统时弹出,用户确认后,将不再弹出。

完成承诺确认后,进入功能选择页面,页面上方显示当前已填报天数和漏填报天数。

## 5.3 每日健康信息填报

| 健康信息填报           | 注册号: 1096044 入境的您已填很 2 天, 潮境 4 天 |                       |                 |                       | P. MREN DURGO                        |
|------------------|----------------------------------|-----------------------|-----------------|-----------------------|--------------------------------------|
| <b>命</b> 普页      | ● 毎日健康信息填报                       |                       |                 |                       |                                      |
| 🕞 每日餐康信息填版       |                                  |                       |                 |                       |                                      |
| <u>IQ</u> 健康信息查询 | 日出班号: 1096044 〇日期: 2021-12-24    |                       |                 |                       | ************************************ |
|                  |                                  | 当前体温: 38.5            | *C ~            |                       |                                      |
| 新冠疫苗接种信息填服       | *发热: 〇 是                         | • 香                   | •乏力: 〇 量        | <ul> <li>否</li> </ul> |                                      |
|                  | • [64日· 〇 早                      | <u>ه</u> م            | = 1000B- 53     | • 25                  |                                      |
| 計划行程場版           | - 100 C XE                       |                       | - HEIND- CO ALL |                       |                                      |
| ◎ 实际行程编版         | ◆头痛: ○量                          | <ul> <li>否</li> </ul> | • 肌肉/关节酸痛: 3 量  | <ul> <li>否</li> </ul> |                                      |
|                  | • IFB(R)E:                       | <ul> <li>否</li> </ul> | • 胸痛: 〇 昰       | • 否                   |                                      |
|                  | * 呕吐: 〇 鼻                        | <ul> <li>否</li> </ul> | • 慶泻: 〇 显       | • 否                   |                                      |
| 10               | ● 練觉算用: ○ 是                      | . NI                  |                 |                       |                                      |
|                  | ◆其始不适症状 ○ 是 ● 香                  |                       |                 |                       |                                      |

填报每日体温、发热、呕吐、就诊、服药等信息,本页面所有信息均为必填项。 境外持卡用户需在入境前十四天开始填报,直至离开中国国境为止。 本项信息填报以自然日为单位,以北京时间(GMT+8)24时为每日切换时间点。 用户可以勾选"全部选否",以简化操作。

#### 5.4 健康信息查询

| 健康信息填报                                                                                                    | 过册号: 1098044 入境的您已编程 2 天, 源填 4 天 | 8 area BHOR |
|----------------------------------------------------------------------------------------------------|----------------------------------|-------------|
| <b>命</b> 首页                                                                                                    | 1 健康信息查询                         |             |
| Distriction of the second second seco | - 2021 12 21                     |             |
| <u>-0</u> 健康信息查询                                                                                                    | ( 2021-12-23 14:15:07            | 查看详情        |
| 2 日本自由社会                                                                                                    | 2021-12-19                       |             |
| 🔗 新冠疫苗接种信息填展                                                                                                    | 2021-12-19 13 07 03              | 宣告详情        |
|                                                                                                    | < 1 → 親至 1 页                     |             |
| E 计划行程编版                                                                                                    |                                  |             |
| ② 实际行程编辑                                                                                                    |                                  |             |
| 二个人规制信息汇总报告                                                                                                    |                                  |             |
| 15                                                                                                    |                                  |             |

"冬 奥 通" 操 作 手 册 V2.0 (简版)

| 健康信息填报                                                                                                    | 注册号: 1096044 入境的您已填报 2 天, 器填 4 天 |                       |            |        | <b>?</b> 给这些吗 |
|----------------------------------------------------------------------------------------------------|----------------------------------|-----------------------|------------|--------|---------------|
| <b>俞</b> 首页                                                                                                    | ■ 健康信息查询                         |                       |            |        |               |
| Distance and the second second |                                  |                       |            |        | -             |
| <u>-0</u> ##6850                                                                                                    | 日期: 2021-12-21                   |                       |            |        | 313887-87     |
| 🔀 建单位应补录                                                                                                    |                                  | 当前体温: 36.2            | °C ~       |        |               |
| 🔗 新冠疫苗接种信息填展                                                                                                    | *发热: 〇 是                         | 百                     | • 乏力: (    | 显 () 否 |               |
| ) inclusion of                                                                                                    | * 咳嗽:   是                        | <ul> <li>否</li> </ul> | - 100 B    | 显 • 否  |               |
| 于) 计划行程编辑                                                                                                    |                                  |                       |            |        |               |
| ◎ 实际行程编版                                                                                                    | * 头腕: □ 拉                        | ● 合                   | * 肌肉/关节酸痛: | 単 ● 白  |               |
| 个人就最信息汇总报告                                                                                                    | ● 呼吸困难: □ 是                      | <ul> <li>否</li> </ul> | + 訴所用: (   | ● 岳    |               |
|                                                                                                    | *呕吐: 〇 是                         | <ul> <li>否</li> </ul> | • 腹泻:      |        |               |
| 76-                                                                                                    | ● 味觉异常: ○ 量                      | • A                   |            |        |               |
|                                                                                                    | ● 其他不适症状: ○ 量 ● 否                |                       |            |        |               |

用户可以查询自己填报的任意日期的健康信息,并进行修改。

#### 5.5 健康信息补录

| 健康信息填报      | 注册号: 1098044 入境的您已编程 2 天, 漏磷 4 天                     |
|-------------|------------------------------------------------------|
| <b>俞</b> 前页 | ▲ 健康信息补录                                             |
| 🕞 每日健康信息填报  | 法理察察科研究日期                                            |
| 三只 健康信息查询   |                                                      |
| 之 健康信息补录    | 2021+12-20<br>2021+12-22<br>2021+12-23<br>2021+12-24 |
| 新面疫苗接种信息填报  |                                                      |
| 文验室检测结果填报   |                                                      |
| F 计划行程填版    |                                                      |
| ◎ 实际行程填版    |                                                      |
| 个人覷康信息汇总报告  |                                                      |
| X           |                                                      |

"冬奥通"操作手册 V2.0 (简版)

| <b>洽</b> 首页     | ▲ 健康信息补录                  |                |        |       |            |    |                       |        |
|-----------------|---------------------------|----------------|--------|-------|------------|----|-----------------------|--------|
| 🕉 пояжаечия     |                           |                |        |       |            |    |                       |        |
| <u>Q</u> 使自己意意的 | [2] 注册号: 1096044 ④日期: 20. | 21-12-20       |        |       |            |    |                       | 全部选"否" |
| 2 -             |                           |                |        | 当前体温: | *C ~       |    |                       |        |
| 🛠 新冠疫苗接种信息填根    |                           | •发热: 〇         | 显      | 〇百    | * 乏力:      | ○景 | 〇百                    |        |
| • INCOMPANY     |                           | + D\$187       | 12     | ं क   | = 101B-    | -  | ंड                    |        |
| 11317程4版        |                           | and C          | -<br>- | 04    | - 40.05    |    | C H                   |        |
| 2 实际行程编版        |                           | + 头痛:          | 垦      | () 否  | • 肌肉/关节酸痛: | ◎量 | 〇百                    |        |
| 个人觀測信息汇总报告      |                           | • 1793E3E: (). | 是      | 〇香    | + 所旧花:     | ОÆ | ○香                    |        |
| 38              |                           | • 680±: ();    | 景      | () 香  | * 腹泻:      | □量 | <ul> <li>否</li> </ul> |        |
| 760             |                           | • 味觉异常: 〇 :    | 服      | 〇香    |            |    |                       |        |

用户可以选择漏填的日期进行健康信息补录。

#### 5.6 新冠疫苗接种信息填报

| 健康信息填报                                                                                                    | 注册号: 1096044 入境的您已境很 2 天, 潮境 4 天                                                                                                    | <b>9.</b> 48308398 (18944) | <b>1</b>       |
|----------------------------------------------------------------------------------------------------|----------------------------------------------------------------------------------------------------|----------------------------|----------------|
| <b>命</b> 普西                                                                                                    | 新冠疫苗接种信息填接                                                                                                    |                            |                |
| 🕞 HERBERHE                                                                                                    |                                                                                                    |                            |                |
| <u>-9</u> 健康信息直向                                                                                                    | ● 品面 C 否                                                                                                    |                            |                |
| 🔀 网络白色补束                                                                                                    | * 接种记录题片                                                                                                    |                            |                |
| ☆ 新冠疫苗接种信息填展                                                                                                    |                                                                                                    |                            |                |
| THE REPORT OF                                                                                                    |                                                                                                    |                            |                |
| E 计划行程编展                                                                                                    | * 第一州最首名称(厂家名称)                                                                                                    |                            |                |
| <b>@</b> 336(58)408                                                                                                    | 国務中生北京 ~                                                                                                    |                            |                |
| 个人與康德愈汇总服告                                                                                                    | <ul> <li>第一次回复转电灯间</li> </ul>                                                                                                    |                            |                |
|                                                                                                    | 2021-12-24                                                                                                    |                            |                |
| 35                                                                                                    | ◆ 第501度料码2的计划 E0:50                                                                                                    |                            |                |
|                                                                                                    |                                                                                                    |                            |                |
|                                                                                                    |                                                                                                    |                            |                |
| 健康信息填报                                                                                                    | 过册号: 1096044                                                                                                    |                            | £₹             |
| 健康信息填报<br>பிற்ற                                                                                                    | 注册号: 1096044 入境的認己境报 2 天, 淵積 4 天                                                                                                    |                            | <b>0</b> 2     |
| 健康信息填报<br>命 前页                                                                                                    | 注册号: 1096044 入場加加已場解 2 天, 漏潰 4 天                                                                                                    | <b>9</b> 488499            | <del>6</del> 7 |
| 健康信息填报<br>☆ 前页<br>● 和日報時の554488<br>-Q 健康(55555)                                                                                                    | 注册号: 1096044 入場所認己编程 2 天,                                                                                                    | S resource and resource    | <b>6</b> 2     |
| 健康信息填扱<br>斎 前页<br>同 印日朝田のの知知<br>三〇 朝田ののの知知<br>三〇 朝田ののの前別<br>元〇 朝田ののの方別                                                                                                    | 注册号: 1096044 入場前認己場限 2 天, 湖境 4 天<br>- 4538033847928803867928990088<br>● 風 ご 否<br>- 肥料已除肥片<br>+                                                                                                    | P makatera mulut           | <b>登录</b>      |
| <ul> <li>健康信息填扱</li> <li>命約</li> <li>の約</li> <li>の約</li></ul>                                                                                                    | 注册号: 1096044 入境前認己境報 2 天, 源填 4 天                                                                                                    | <b>Å</b> HOUSE AND         | ₿¥             |
| <ul> <li>健康信息填扱</li> <li>前近</li> <li>前近</li> <li>明日総合にため前</li> <li>会話の広告が同</li> <li>認知らなたみる</li> <li>からながまたからのからない</li> <li>するなどのからのものあい</li> <li>するなどのからのものあい</li> <li>するなどのからのものあい</li> </ul>                                                                                                    | 注册号: 1096044 入境的银纪编组 2 天, 湖镇 4 天                                                                                                    | <b>द्वि</b> संवद्याला आसत  | C.9.           |
| 健康信息填扱     前の     前の     「の前の     「の前の     「の」     和のの     「の」     和のの     和のの     和のの     「の」     和のの     和のの     和のの     「の     和のの     和のの     和の     「の     「の     「の」     「の     「の」     「の     「の」     「の」     「の」     「の」     「の」     「の」     「の」     「の」     「の」     「の」     「の」     「の」     「の     「の     「の」     「の     「の     「 | 注册号: 1096044 入境前設已境限 2 天, 湯頃 4 天<br>● 風                                                                                                    | <b>२</b> संदर्धाः आसत्     | ₩              |
| 健康信息填扱     前点     前点     小田総正のの場所     「「「「日総正のの場所     」     の、新したのの場所     マン、総正のの時の     マン、総正のの時の     マン、総正のの時の     マン、総正のの時の     マン、総正のの時の     マン、総正のの時の     マン、総正のの時の     マン、総正のの時の     マン、総正のの時の     マン、総正のの時の     マン、     マン、                                                                                                    | 注册号: 1096044 入境前設定34版 2 天, 湯頃 4 天                                                                                                    | <b>२</b> संदर्भाषा         | ₩ <b>₽</b>     |
| <ul> <li>健康信息填祝</li> <li>● 前点</li> <li>● 前点</li> <li>● 前点の</li> <li>● 前点の前前</li> <li>● 新知道のからの</li> <li>● 新知道のからの</li> <li>● 新知道のからの</li> <li>● 新知道のからの</li> <li>● 新知道のからの</li> <li>● 新知道のからの</li> <li>● 新知道のからの</li> <li>● 新知道のからの</li> <li>● 新知道のからの</li> <li>● 新知道のからの</li> </ul>                                                                                                    | 注册号: 109004 入境前地区地路 2 天. 湖境 4 天<br>● All All COSTA ALL AND ALL AND AL                                                                                                    | ♀ संदर्श्यका               | ##             |
| <ul> <li>健康信息填投</li> <li>命</li> <li>命</li> <li>の</li> <li>の</li> <li></li></ul>                                                                                                    | 注册号: 109004 入場前把已接版 2 无, 潮境 4 天<br>● All All CORE ALL AN HOUSE A APPROACH<br>● All Microsoft A APPROACH<br>● All Microsoft A APPROACH<br>● All Micr | ♀ संदर्श्यका               | C.9.           |

已经接种过新冠疫苗的用户,需上传疫苗接种记录/接种证明照片,并填报各剂次疫苗名称和接种时间。

## 5.7 实验室检测结果填报

| 注册号: 1096044 入境的您已编版 2 天, 漏撲 4 天                          | <b>የ</b> 给改图码               | 退出资源                                                            |
|-----------------------------------------------------------|-----------------------------|-----------------------------------------------------------------|
| ■ 实验室检测结果填报                                               |                             |                                                                 |
| • 在主行航政管机的72小时,于中国国际外间的设计证符阶段期间构在取出器经提供集集                 |                             |                                                                 |
| ○ 阳性 ● 阴性 ○ 未检测                                           |                             |                                                                 |
| • 核酸检测程序                                                  |                             |                                                                 |
|                                                           |                             |                                                                 |
| - P.                                                      |                             |                                                                 |
| 抗体和全国抗击用gM                                                |                             |                                                                 |
|                                                           |                             |                                                                 |
| ● 2 本人利用、已按《游反手册》(Playbook)"启程师"章书要求,完成所有新运输炎相关检测,并将随身携带检 |                             |                                                                 |
| 20mm; Lametek.<br>版文                                      |                             |                                                                 |
|                                                           | 注: 1999.24 入供給: 日韓 (公務(日本)) | Refer 19892 AddRee Refer Add Add Add Add Add Add Add Add Add Ad |

填报入境登机前 72 小时的核酸检测记录、检测结果并上传检测报告照片,本项为必填项。 IgM 抗体检测记录、检测结果为选填项。

#### 5.8 计划行程填报

| 健康信息填报           | 过册号: 1096044 入境的纪·词很 2 天, 源填 4 天 | <b>?</b> 丝改定码 |
|------------------|----------------------------------|---------------|
| <b>命</b> 普页      | 1 计划行程填报                         |               |
| 🕞 hiimesewa      |                                  |               |
| <u>-9</u> ##6846 | 计划入词题的班                          |               |
| 2 健康信息补束         | 计加入编码和通知                         |               |
| 🔗 新國反前投种信息項服     | a                                |               |
| 🕑 INGREATER      | 计加入境日期                           |               |
| E 计划行程编程         |                                  |               |
| ◎ 实际行程编版         | 11.50%64ETM4                     |               |
| - ↑人親康信息汇总报告     | 计加度编制组                           |               |
| 15               | IINGA.<br>IEX                    |               |

填报计划入境中国的日期、登机时间、航班号,本项为可选填项。 填报计划离境的日期、航班号,本项为可选填报项。

#### 5.9 实际行程填报 健康信息填报 注册号: 1096044 入境前您已编版2天, 漏填4天 **የ** 给改重码 1000000 **命** 首页 🏮 实际行程填报 入境日期 <u>IQ</u> 健康信息查询 2 **\*\*\*** 入境航班 请输入 分 新同校前接种信息填展 入境航班座位号 清洁入 计划离境日期 ② 美新行程编版 计划高速航班 提文

填报实际入境中国的日期、航班号、座位号。

# 5.10 个人健康信息汇总报告

| 健康信息填报                           | 汪册号: 1098044 入境的您已编版 2 天, 湖境 4 天                                                                                                    | ₽. 修改密码 说出 <b>行</b> 录 |
|----------------------------------|----------------------------------------------------------------------------------------------------|-----------------------|
| <b>俞</b> 前页                      | ▲ 个人健康信息汇总报告                                                                                                    |                       |
| 每日健康信息填报                         | □注册号: 1096044                                                                                                    |                       |
| - 2 健康信息查询                       |                                                                                                    |                       |
| 22 健康信息补录                        | PROPARIODAS PERSENAPTORE INTRODUCE IN ANTIPERSON                                                                                                    |                       |
| 新加度苗接种信息填报                       | ③日期: 2021-12-24                                                                                                    |                       |
| ● 実验室检测结果填报     ●                | . 7                                                                                                    |                       |
| 于 计划行程填版                         |                                                                                                    |                       |
|                                  | 顿于乾燥                                                                                                    |                       |
|                                  | B7.6008                                                                                                    |                       |
|                                  |                                                                                                    |                       |
| John pilot Julie and Artic Artic | THE ADDRESS LEADERSTEED AT THE AT                                                                                                    | Legistern             |
| 健康信息填报                           | 11175: 108044 人地形地比纳版 2 大,湖南 4 大                                                                                                    |                       |
|                                  | 个人健康信息汇总报告                                                                                                    |                       |
|                                  | [四]注册号: 1090044                                                                                                    |                       |
|                                  | <b>健康填股信息</b> 实验室检测结果 新冠疫苗接种 计划行程 实际行程                                                                                                    |                       |
|                                  |                                                                                                    |                       |
|                                  | QEINE: 2021-12-21 □<br>当前体温: 36.2°C 发热: 百 乏力: 百 咳嗽: 百 咳嗽: 百 咳%: 百 咳%: 百 咳%: 百 咳%: 百 咳%: 百 咳%: 百 咳%: 百 咳%: 百 咳%: 百 咳%: 百 咳%: 百 咳%: 百 咳%: 百 咳%: 百 咳%: 百 咳%: 百 咳%: 百 咳%: 百 咳%: 百 咳%: 百 咳%: 百 咳%: 百 咳%: 百 咳%: 百 咳%: 百 咳%: 百 咳%: 百 咳%: 百 咳%: 百 咳%: 百 咳%: 百 咳%: 百 咳%: 百 咳%: 百 咳%: 百 咳%: 百 咳%: 百 咳%: 百 咳%: 百 咳%: 百 咳%: 百 咳%: 百 咳%: 百 咳%: 百 咳%: 百 咳%: 百 咳%: 百 咳%: 百 ॥                                                                                                    | 呼吸困难: 否               |
|                                  | 胸腺 否 咽吐 否 關係 否 味觉异物 否<br>其他不适应状 否                                                                                                    |                       |
| <ul> <li>② 实际行程填版</li> </ul>     |                                                                                                    |                       |
| 一                                | -ATTSCEETUM REMAINING IN A MARKAWA A MAYAWA A MARKAWA A MARKAU KA                                                                                                    |                       |
| 15                               |                                                                                                    |                       |
| 健康信息填报                           | 注册号: 1096044 入境防怨已编版 2 天, 淵境 4 天                                                                                                    | <b>?</b> 483259 32350 |
| 命                                | ↓ 个人健康信息汇总报告                                                                                                    |                       |
| D HERECON                        | 国王册母: 1090044                                                                                                    |                       |
| <u>IQ</u> 建康德电击间                 |                                                                                                    |                       |
| 2 健康信息补录                         | WERFWITCHAS 关键是值100FG来 研究局因目录中 1178月71年 关系的了程                                                                                                    |                       |
| 新規模描述种信息填保                       | 2010/0000000     教化市中医医院教验指合年     1000     1000     1000     1000     1000     1000     1000     1000     1000     1000     1000     1000     1000     1000     1000     1000     1000     1000     1000     1000     1000     1000     1000     1000     1000     1000     1000     1000     1000     1000     1000     1000     1000     1000     1000     1000     1000     1000     1000     1000     1000     1000     1000     1000     1000     1000     1000     1000     1000     1000     1000     1000     1000     1000     1000     1000     1000     1000     1000     1000     1000     1000     1000     1000     1000     1000     1000     1000     1000     1000     1000     1000     1000     1000     1000     1000     1000     1000     1000     1000     1000     1000     1000     1000     1000     1000     1000     1000     1000     1000     1000     1000     1000     1000     1000     1000     1000     1000     1000     1000     1000     1000     1000     1000     1000     1000     1000     1000     1000     1000     1000     1000     1000     1000     1000     1000     1000     1000     1000     1000     1000     1000     1000     1000     1000     1000     1000     1000     1000     1000     1000     1000     1000     1000     1000     1000     1000     1000     1000     1000     1000     1000     1000     1000     1000     1000     1000     1000     1000     1000     1000     1000     1000     1000     1000     1000     1000     1000     1000     1000     1000     1000     1000     1000     1000     1000     1000     1000     1000     1000     1000     1000     1000     1000     1000     1000     1000     1000     1000     1000     1000     1000     1000     1000     1000     1000     1000     1000     1000     1000     1000     1000     1000     1000     1000     1000     1000     1000     1000     1000     1000     1000     1000     1000     1000     1000     1000     1000     1000     1000     1000     1000     1000     1000     1000     1000     1000     1000     1000     1000     1000     1000     1000 |                       |
| 文验室检测结果填版                        | Security         Means have functioned and the function of the function of the                       |                       |
| F 计划行程数据                         | Start Internet         Start Internet           Table         Start Internet           Table         Start Internet           Table         Start Internet           Table         Start Internet           Start Internet         Start Internet                                                                                                    |                       |
|                                  |                                                                                                    |                       |
| - 个人健康信息汇总报告                     |                                                                                                    |                       |
| 25                               |                                                                                                    |                       |

用户可查看本人填报的所有健康信息。

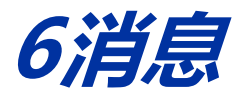

"消息"为北京冬奥组委7类注册用户,提供添加好友、在线沟通、文件传输、群聊等功能。

#### 6.1 添加好友

#### 6.1.1 通过扫名片二维码添加

A.展示二维码

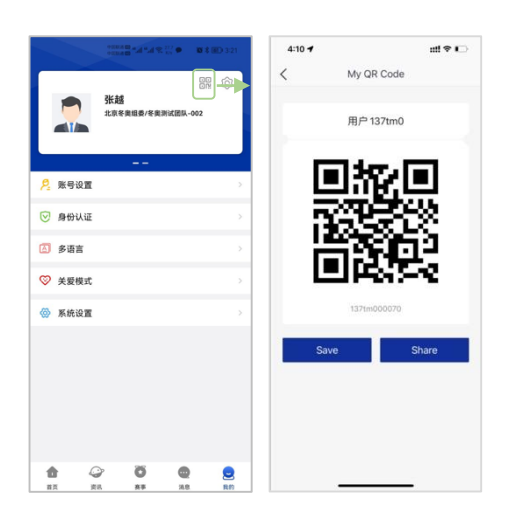

#### B. 扫描二维码

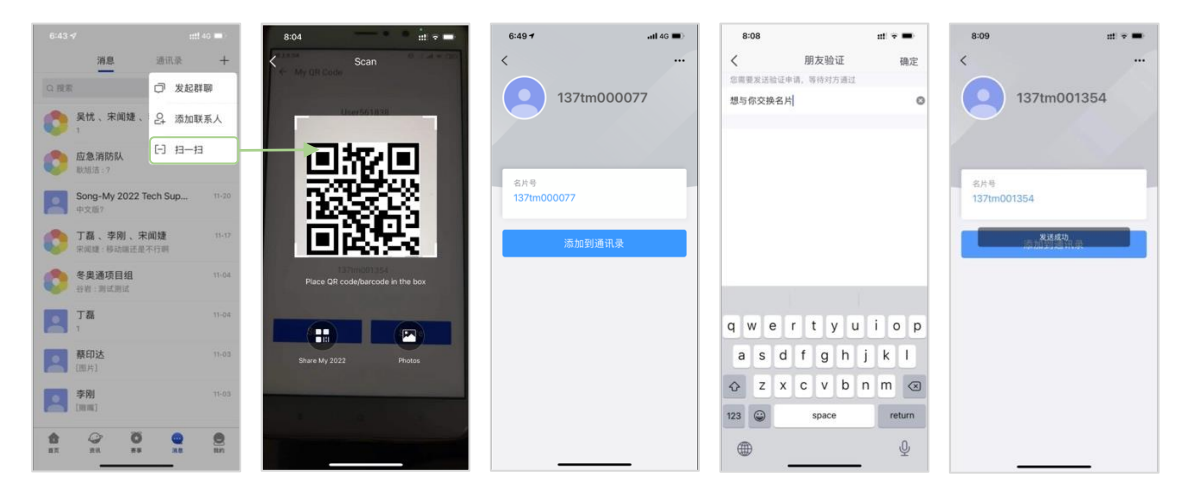

扫描个人二维码添加:用户进入"消息"页面,点击右上角选择【扫一扫】,用户通过扫描对方的名片二维码添加好友;

验证通过: 被添加人同意后才能成功添加好友。

## 6.1.2 通过输入名片号添加

A. 展示名片号

|                                   |                                       | <   | 名片设置                    |   |    | 9:57 m. + =<br>K       | <   |     | 添加調 | 关系人 |     | H   |
|-----------------------------------|---------------------------------------|-----|-------------------------|---|----|------------------------|-----|-----|-----|-----|-----|-----|
|                                   | 张越<br>北京冬樂組委/冬樂測試譜队-002               |     | 李府]<br>北京专具坦委/冬奥通技术支持客服 |   | )- | 李刚<br>北京冬興組委/冬興通技术支持客服 | 123 | 345 |     |     |     | 0   |
| 0 KR07                            |                                       | 黑名单 |                         | 2 |    |                        |     |     | āā  | 定   |     |     |
| ◎ 身份认证                            | >                                     |     |                         |   |    | 联系电话<br>15801341989    |     |     |     |     |     |     |
| ▲ 多语言                             | >                                     |     |                         |   |    | S.4.4                  |     |     |     |     |     |     |
| <ul> <li>关爱模式</li> <li></li></ul> | >                                     |     |                         |   |    | 13724170000128085      |     |     |     |     |     |     |
|                                   |                                       |     |                         |   |    |                        | 1   | 2 3 | 4 5 | 6   | 78  | 9 0 |
|                                   |                                       |     |                         |   |    |                        | \$  | 1   | ~ & | -   | # [ | ]   |
|                                   |                                       |     |                         |   |    |                        | 拼音  | ٢   | 空格  | @   | Ì.  | 换行  |
|                                   | C C C C C C C C C C C C C C C C C C C |     |                         |   |    |                        | đ   | Ð   |     |     | _   |     |

## B. 输入名片号发送添加好友请求

| 6:43 <del>-</del> #   |                        |             |       |   |             |    |                    |         |            |        |        |      |           |
|-----------------------|------------------------|-------------|-------|---|-------------|----|--------------------|---------|------------|--------|--------|------|-----------|
| 消息                    | 通讯录 十                  | <           | 添加联系人 | 日 | I37tm000077 | 取消 | <                  |         | <          | 1      | 朋友验证   | Đ    | 航定        |
| Q 搜索                  | 〇 发起群期                 | 137tm000077 |       |   | 127tm000077 |    | 137tm              | 000077  | 总需要发       | 送给证申请。 | 等待对方通过 |      |           |
| 一 吴忧、宋闻婕、             | 2. 添加联系人               | $\vdash$    |       |   |             |    |                    | 1000077 | 8-514:     | (探告方)  |        |      | 0         |
| · ·                   | 63 49 49               |             | 确定    |   |             |    |                    |         |            |        |        |      |           |
| 应急消防队<br>和相目:?        | 1 11-11                |             |       |   |             |    |                    |         |            |        |        |      |           |
| Song-My 2022 Te       | rch Sup 11-20          |             |       |   |             |    | 名片号<br>137tm000077 |         |            |        |        |      |           |
| 中文版?                  |                        |             |       |   |             |    |                    |         |            |        |        |      |           |
| 了器、李刚、宋<br>宋祖建:杨祖祖还是? | <b>前魏</b> 11-17<br>下行明 |             |       |   |             |    | 活力口到               | 通讯录     |            |        |        |      |           |
| 冬奥通项目组<br>日初:用は用は     | 11-04                  |             |       |   |             |    |                    |         |            |        |        |      | d.        |
| TA                    | 11-04                  |             |       |   |             |    |                    |         | a w        | a r    | t v u  | i o  | n         |
|                       |                        |             |       |   |             |    |                    |         | 9 00       | eı     | t y u  |      | P         |
| <b>蔡印达</b><br>[阻片]    |                        |             |       |   |             |    |                    |         | а          | s d f  | g h    | jk   | 1         |
| 学校 学校                 |                        |             |       |   |             |    |                    |         | $\diamond$ | z x c  | v b    | n m  | $\otimes$ |
| (NENC)                |                        |             |       |   |             |    |                    |         | 123        |        | space  | retu | Im        |
| 1 Q 0<br>11 RA 11     | 2                      |             |       |   |             |    |                    |         | ۲          |        |        | ý    | 2         |

输入个人名片号添加:用户进入消息页面,点击右上角选择【添加联系人】,进入"添加联系人" 页面输入名片号,点击【确定】添加好友; 验证通过:被加人同意后才能成功添加好友。

# 6.2 通讯录

| 1:29 🕇                                  | :::! 4G 📭 | 1.000         |        |                            |       |              |         |
|-----------------------------------------|-----------|---------------|--------|----------------------------|-------|--------------|---------|
| <u> </u>                                | QB        | 消息            | 通讯录 十  | く好友                        |       | く 添加联系人      | E       |
| ALL!                                    | .4        | Q 提索<br>我的通讯录 |        |                            |       | 137tm000077  |         |
| My 2022 -                               | NApp# 8-8 | (C) 27 20     | 2      |                            |       | 确定           |         |
| 距北京2022年冬奥会开幕》                          | 西 060 天   | 好友            | -      | a                          |       |              |         |
| (1) (1) (1) (1) (1) (1) (1) (1) (1) (1) | 报 打÷      |               |        | B                          |       |              |         |
|                                         |           |               |        | 智无联系人                      |       |              |         |
| RIA 814 002210                          |           |               |        | august m.A.                |       |              |         |
| 间环目的地 違员在线 住宿                           | 全部        |               |        |                            |       |              |         |
|                                         | 牛专属五和专    |               |        |                            |       |              |         |
| 11185                                   |           |               |        |                            |       |              |         |
|                                         | Q Q       |               |        |                            |       |              |         |
|                                         | -         |               | _      |                            | •     |              |         |
|                                         |           | 8:37          | at + = |                            |       |              |         |
| Q 137tm000077                           | 取消        |               |        | < 朋友验证<br>您需要发送验证申请,等待对方通过 | 确定    | く 好友         |         |
| 137tm000077                             | <b>}</b>  | 137tm0        | 00077  | 想与你交换名片                    | 0     | S            |         |
|                                         |           |               | ~/     |                            |       | 定 宋闻婕        |         |
|                                         |           | 名片号           |        |                            |       | U User561838 |         |
|                                         |           | 137011000077  |        |                            |       | User572561   |         |
|                                         |           | 添加到通          | 讯录     |                            |       | Y            | Q.<br>S |
|                                         |           |               |        |                            |       | 😥 应用通知       | v<br>z  |
|                                         |           |               |        | q w e r t y u              | i o p | Z 张正月 高级性能专家 |         |
|                                         |           |               |        | asdfgh                     | jkl   |              |         |
|                                         |           |               |        |                            | n m 💌 |              |         |
|                                         |           |               |        | A space                    | .0,   |              |         |
|                                         |           |               |        |                            | ¥     |              |         |

用户登录"冬奥通"后,点击【通讯录】,可进行通讯录的查看、搜索、聊天等操作。

建立通讯录:通过输入对方名片号或是扫码对方名片二维码进行添加好友,建立通讯录。 查询联系人:在通讯录首页输入需要查询人员的姓名进行查询。

## 6.3 消息

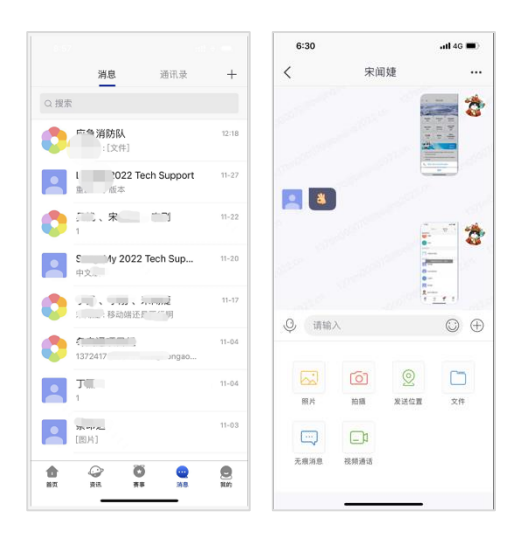

查看消息:会话过程中的一些处理操作,包括消息复制、转发、撤回、删除、下载、保存等; 接收消息通知:接收好友的消息通知,用户也可以设置消息免打扰。

## 6.4 聊天

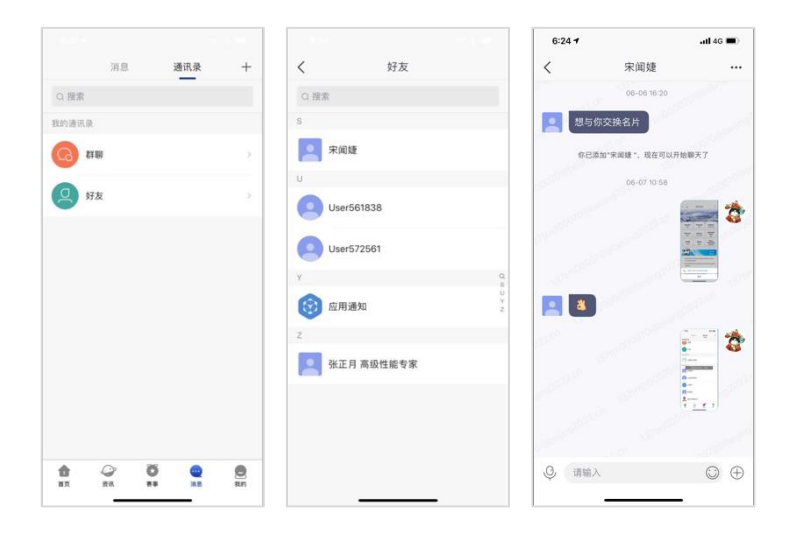

进行单聊:用户与好友之间发起单聊,单聊中可以发送文字、表情、语音、图片、位置和传输 文件。

| 6:23 √           | ### 40 🗰 🖯   |              |         |                           | 6:23 .11 4G 🛋             |
|------------------|--------------|--------------|---------|---------------------------|---------------------------|
| 消息               | 通讯录 十        | く选择          | 络片 下一步  | 取消 选择联系人                  | ✓ 时洪波、宋闻婕、李刚、蔡印达 - ···    |
| Q. 搜索            | □ 发起群聊       |              |         | Q 擢素                      | 昨天 14:43                  |
| 我的通讯录            | 合、添加联系人      | <b>中間</b> 中別 | 用户 1371 | 选择已有群聊                    | 2 × mg                    |
| 100 EX 100       | (-) 拍—拍      |              |         | 我的通讯录                     | O'                        |
|                  |              |              |         | 夕 好友 >>                   |                           |
| 最近联系人            |              |              |         | 最近联系人                     | 09.42                     |
| Liu-My 2022 Tech | Support      |              |         | 🥥 🛄 李刚                    |                           |
| Song-My 2022 Te  | ich Support  |              |         | 🛛 💽 User561838            |                           |
| Та               |              |              |         | ✓ 区 张正月高级性能专家             | 16:08                     |
| <b>蔡</b> 印达      |              |              |         | <ul> <li>定 床间缝</li> </ul> | 宋網建 邀請 刘世侯 加入群聯           |
| User572561       |              |              |         |                           | 末间姓<br>首切回<br>北京市石類山区古城街道 |
|                  |              |              |         |                           |                           |
| 80 RR 84         | <b>R R R</b> |              |         |                           |                           |

"冬奥通"操作手册 V2.0 (简版)

进行群聊:用户添加多个好友,在通讯中建群聊进行多人聊天。

|                    |                 |     |        |        | 6:40 <b>1</b>       |                    |          |          | <b>.11</b> 4G I |    |          |   |
|--------------------|-----------------|-----|--------|--------|---------------------|--------------------|----------|----------|-----------------|----|----------|---|
| 消                  | 8 )             | 通讯录 | +      | 0      | 你                   |                    |          |          |                 |    | $\odot$  |   |
| Q 搜索               |                 |     |        | 0      | 会话记                 | 录                  |          |          |                 |    |          |   |
| 0                  |                 |     | 11-22  |        | 时<br>11             | <b> 洪波</b><br>℃结果  | 、宋       | 闻婕       | 、李              | 刚、 | 蔡印       |   |
| <b>应急消</b><br>取想清: | 访 <b>队</b><br>? |     | 11-21  |        | 来<br>1 <sup>/</sup> | : <b>间婕</b><br>↑结果 |          |          |                 |    |          |   |
|                    |                 |     | 11-20  |        |                     |                    |          |          |                 |    |          |   |
| 0                  | 1               |     | 11-17  |        |                     |                    |          |          |                 |    |          |   |
| 目組                 | 11-04           | 置顶  | 删除     |        |                     |                    |          |          |                 |    |          |   |
|                    |                 |     | 11-04  | 的<br>q | ۲D<br>w             | 是<br>e I           | 说<br>r t | 也<br>: ) | 就<br>/ L        | 要  | 有<br>i ( | 0 |
|                    |                 |     | 11-03  | а      | s                   | d                  | f        | g        | h               | j  | k        |   |
|                    |                 |     | 11-03  | Ŷ      | z                   | x                  | с        | v        | b               | n  | m        |   |
| Laures             |                 |     |        | 123    | ٢                   |                    |          | 空格       |                 |    | ł        | 1 |
| 10 C               | 0<br>**         |     | E REPS | ¢      | •                   |                    |          |          |                 |    |          |   |

搜索联系人:用户可以通过关键字对联系人进行搜索;

搜索聊天内容:用户可以通过关键字对聊天内容进行搜索。

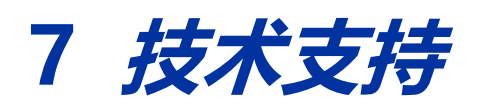

电话: +8610-66689901

邮箱: my2022-tech@beijing2022.cn

冬奥通线上客服: 您可以通过冬奥通的"添加好友"功能(详见 6.1), 实现与冬奥通技术支持客服的线上咨询。

Support(客服)名片号: 13724650000628846 13724650000628847

13724650000628848 13724650000628849

Support(客服)二维码:

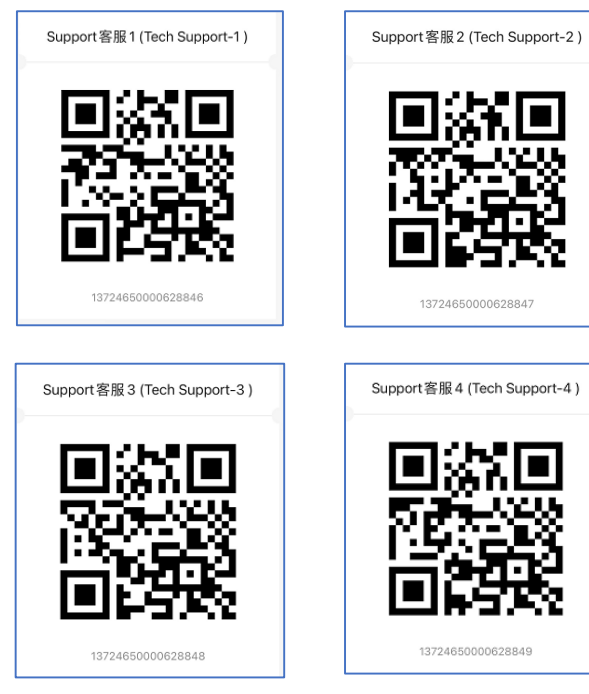